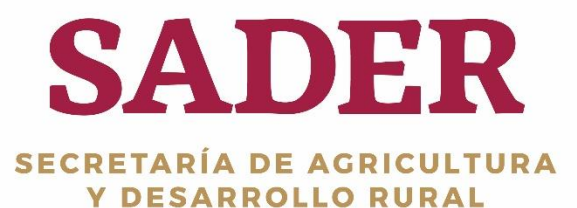

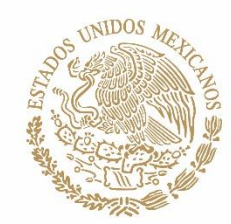

# MANUAL DE USUARIO Autorización

## Actualización de Solicitudes SADER-DGTIC-DTI 2019

(2019, MARZO)

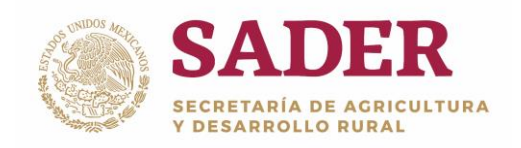

#### Contenido

| Control de Versiones.                  | 2  |
|----------------------------------------|----|
| Introducción                           | 3  |
| Requerimientos de Hardware             | 4  |
| Requerimientos de Software             | 4  |
| Botones Principales                    | 5  |
| Acceso al Sistema                      | 6  |
| Paso 1. Datos del componente           | 8  |
| Paso 2. Autorización por Parcialidades | 12 |

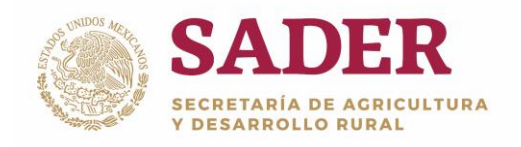

### Control de Versiones.

| FECHA DE CREACIÓN | ELABO                              | RÓ                            | VERSIÓN |
|-------------------|------------------------------------|-------------------------------|---------|
| 13/03/2018        | Diana Casandra Ma                  | pica Avendaño                 | VÌ      |
| FECHA DE CAMBIO   | ELABORÓ EL CAMBIO                  | DESCRIPCIÓN<br>DEL CAMBIO     | VERSIÓN |
| 07/05/2018        | Diana Casandra<br>Malpica Avendaño | Actualización de<br>documento | v2      |
| 11/03/2019        | Diana Casandra<br>Malpica Avendaño | Actualización de<br>documento | v3      |

Nota: este documento se encuentra en un proceso de mejora continua.

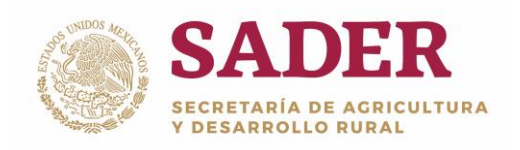

Autorización de Solicitudes

DGTIC-1-4-1-DO-MU

#### Introducción

A través del Sistema Único de Registro de Información **(SURI)** se realiza la gestión de los apoyos económicos que son entregados a los beneficiarios de los diferentes Programas de la **Secretaría de Desarrollo Rural (SADER).** Es operado por las **instancias Ejecutoras,** con base en lo establecido en las **Reglas de Operación** publicadas en el Diario Oficial de la Federación.

El **Portal del SURI** es una herramienta de apoyo con la cual se interactúa con los usuarios y productores que solicitan incentivos económicos, asesorías, consulta de información, entre otras acciones, todo con el objetivo de ayudar al Desarrollo Rural de México.

El **Manual de Usuario** tiene como propósito explicar el proceso de **Autorización de Solicitudes**, en donde se autoriza **parcial** o **totalmente** una solicitud de incentivo, al validar que la cantidad otorgada a un Solicitante, no exceda los montos máximos establecidos, con base al concepto de apoyo; y en caso de ser autorizado, se publican los productores Beneficiarios.

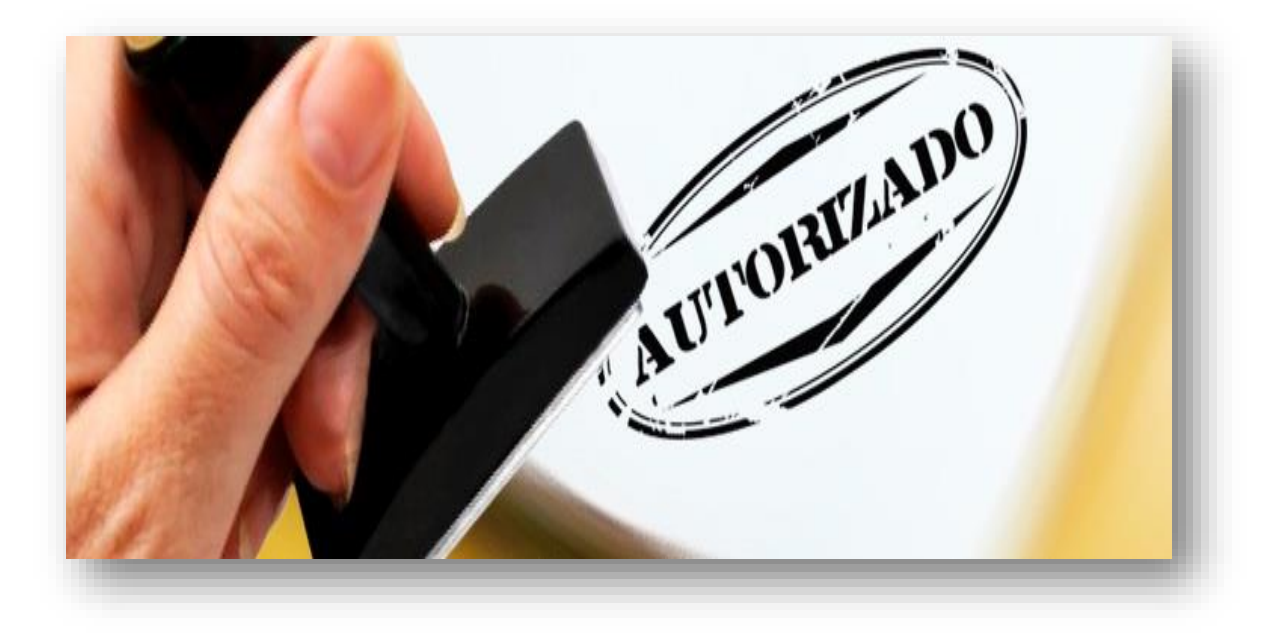

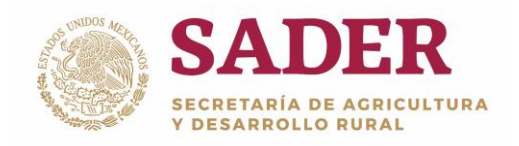

#### **Requerimientos de Hardware**

Contar con:

- Equipo de cómputo con procesador Pentium IV.
- Memoria RAM: 1 Gb como Mínimo, recomendable 2 GB.
- Conexión a Internet.

#### **Requerimientos de Software**

Contar con:

- Windows XP, 7, Vista o superior.
- Navegador de Internet de preferencia Google Chrome o Mozilla Firefox.
- Usuario y Contraseña.

Nota: el sistema no requiere de instalación de software específico, el acceso se realiza de forma remota a través de Internet.

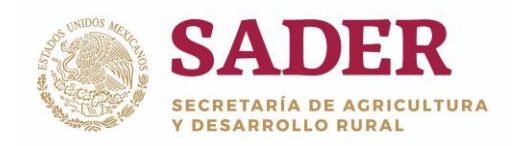

#### **Botones Principales**

| Iniciar Sesión      | Botón Iniciar Sesión               |
|---------------------|------------------------------------|
| Ċ                   | Botón Cerrar Sesión                |
| Siguiente           | Botón Siguiente paso               |
| Limpiar pantalla    | Botón Limpiar datos de la pantalla |
| <b>A</b>            | Regresar al Panel de Control       |
| Q                   | Busca la información               |
| ۲                   | Botón Consulta de información      |
| Regresar            | Botón Regresar                     |
| + Agregar           | Botón Agregar                      |
| Anterior Siguiente  | Botones Siguiente –Anterior        |
| Guardar             | Botón Guardar                      |
| Cancelar            | Botón Cancelar                     |
| Actualizar concepto | Botón Actualizar concepto          |
| + Seleccionar Anexo | Botón Seleccionar Anexo            |
| Finalizar           | Botón Finalizar                    |
| G                   | Botón Editar                       |
| ×                   | Botón Eliminar                     |
|                     | Campo de Selección                 |
| <u>ف</u>            | Botón Borrar datos.                |
| ٥                   | Opción de búsqueda.                |

Nota: en algunos módulos del sistema, los botones y barras pueden estar visibles o no, dependiendo de las acciones a ejecutar.

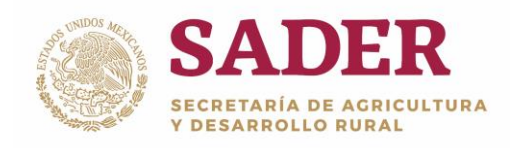

#### Acceso al Sistema

Para ingresar al sistema **SURI**, diríjase a la siguiente liga <u>https://www.suri.sader.gob.mx</u> con el navegador de Internet Google Chrome. Posteriormente, de clic en la opción **Acceso**, donde se despliega una lista de versiones, seleccione **SURI 3.0,** Figura 1.

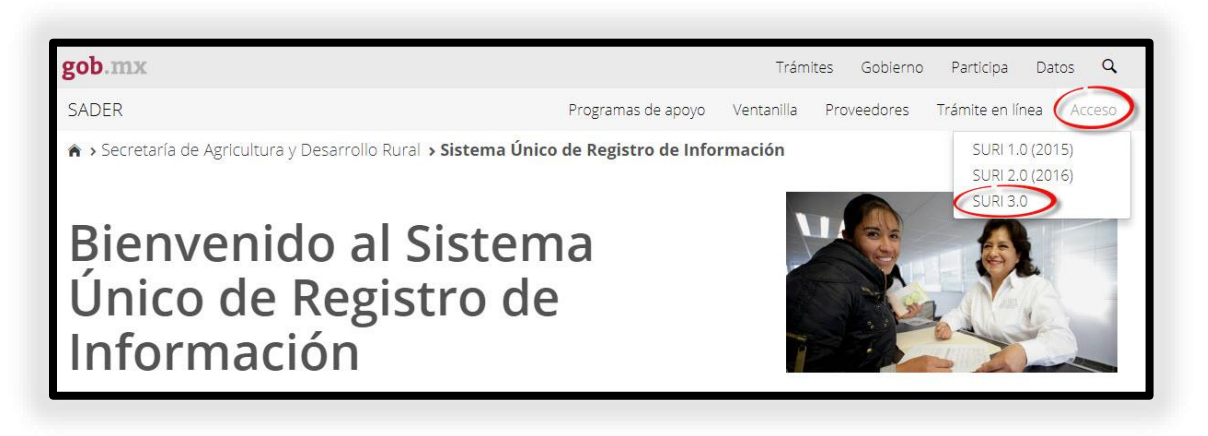

Figura 1. Pantalla principal del Portal SURI/Acceso/SURI 3.0.

Para realizar el proceso de **Autorización de Solicitudes,** el Usuario requiere el Perfil de **Autorización.** Posteriormente, ingrese el nombre de **Usuario** y **Contraseña**, seleccione el botón **Iniciar Sesión**, Figura 2.

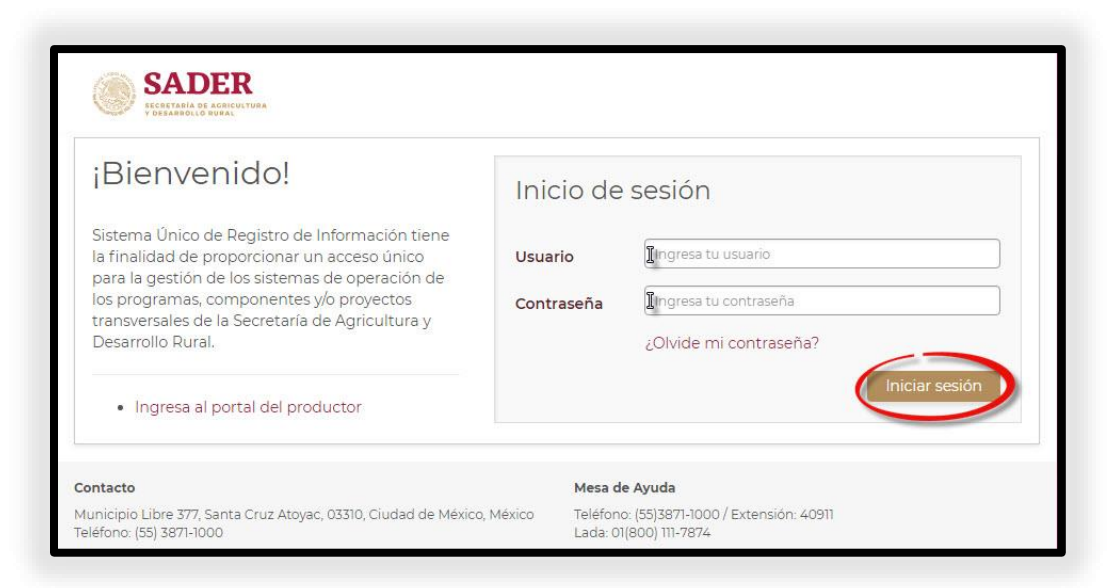

Figura 2. Inicio de Sesión.

Dirección General de Tecnologías de la Información y Comunicaciones Dirección de Tecnologías de la Información

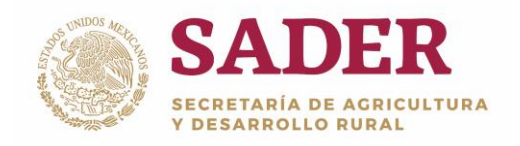

#### Panel de Gestión de Aplicaciones

La pantalla de inicio se denomina **Panel de Gestión de Aplicaciones**, para comenzar con el proceso de **Actualización de Solicitudes**, diríjase a la ruta: SURI/Autorización/Actualización de Solicitudes, Figura 3.

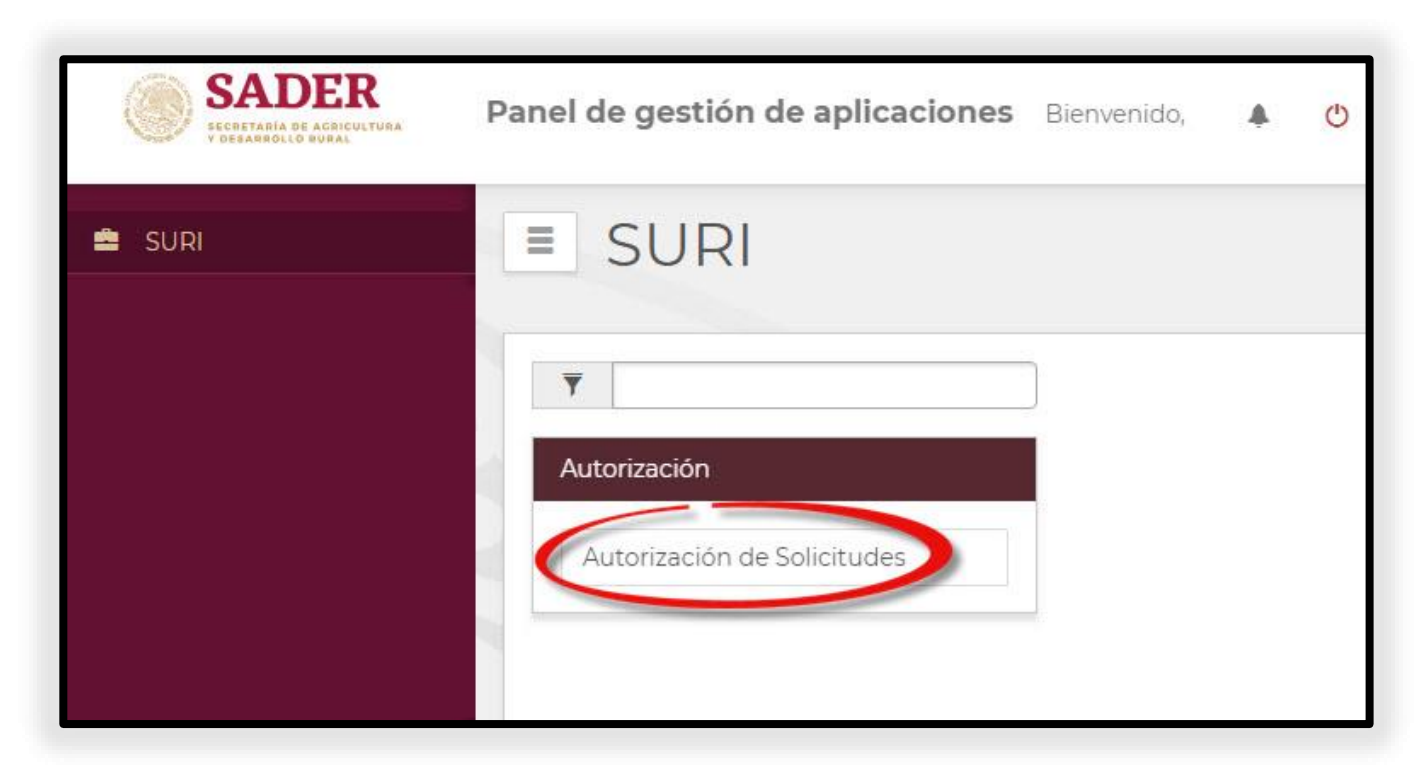

Figura 3. Ruta: SURI/Autorización/Actualización de Solicitudes.

Nota: use el campo "Escribe para filtrar" para agilizar la búsqueda.

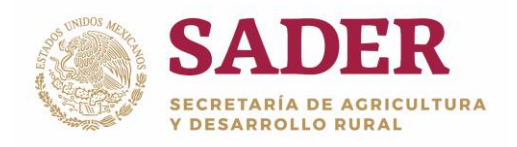

#### Paso 1. Datos del componente

Para iniciar con el proceso de **Autorización de Solicitudes** elija los **Datos del Componente** correspondiente en los siguientes **Filtros de Búsqueda** para ubicar las solicitudes por Autorizar, y de clic en el botón **Listar Solicitudes**, Figura 4:

- **Año\*.** Corresponde al año de ejercicio; es el primer dato a seleccionar para que el sistema valide qué Programas y Componentes tienen asociados a dicho año.
- **Programa\*.** Corresponde al Programa donde se realizará el proceso de Autorización de Solicitudes. El sistema muestra automáticamente el Programa o el listado de los Programas por seleccionar, depende de los perfiles y permisos del Usuario.
- **Componente\*.** Corresponde al Componente donde se realizará el proceso de Autorización de Solicitudes. El sistema muestra automáticamente el Componente o el listado de Componentes por seleccionar, depende de los perfiles y permisos del Usuario.

• Instancia Ejecutora\*. Corresponde a la Unidades Administrativas que realizan el Proceso de Autorización de Solicitudes. El sistema muestra automáticamente la IE o el listado de Instancias Ejecutoras por seleccionar, depende de los perfiles y permisos del Usuario.

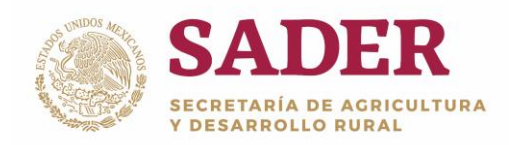

|                        |                       | £         | · .ll ·        | ٨ | = | M  | Ċ |
|------------------------|-----------------------|-----------|----------------|---|---|----|---|
| Autorizacion           | Solicitudes           |           |                |   |   |    |   |
| Autorización           |                       |           |                |   |   |    |   |
| Datos del componente   | 3                     |           |                |   |   |    |   |
| Año*:                  | Programa*:            | Component | te*:           |   |   |    |   |
| SELECCIONE             | SELECCIONE UNA OPCIÓN | SELECCIO  | DNE UNA OPCIÓN |   |   | L3 |   |
| Instancias ejecutoras: |                       |           |                |   |   |    |   |
| SELECCIONE UNA OF      | PCIÓN T               |           |                |   |   |    |   |

Figura 4. Datos del Componente.

#### Nota: todos los campos marcados con un asterisco (\*) son obligatorios.

Para ubicar las solicitudes por **Autorizar** a detalle, seleccione y capture la información correspondiente en los **Filtros Opcionales**, posteriormente de clic en el botón **Listar Solicitudes**, Figura 5:

• Delegación\*. Corresponde a las Delegaciones Federales de la SADER

que existen en cada una de las Entidades Federativas y de la Región

Lagunera.

• Distrito. Corresponde a los Distritos de Desarrollo Rural de la SADER. El

sistema muestra automáticamente el DDR o el listado de DDRs

correspondientes a la configuración de los Estados.

• CADER. Corresponde a los Centros de Apoyo al Desarrollo Rural

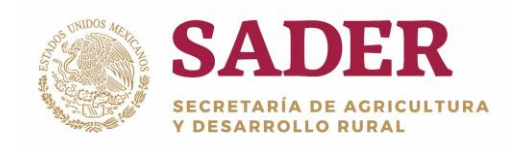

Sustentable de la SADER. El sistema muestra automáticamente el CADER o el listado de CADERs correspondientes a la configuración de los DDRs (Distritos).

• Listados. Nombre de las Listas creadas para clasificar en grupos los

registros de Solicitudes.

- Nombre. Del Solicitante.
- CURP/RFC. Del Solicitante, Persona Física o Moral.
- Acuse Estatal. Número de folio del Acuse Estatal, emitido en la Captura de Solicitud.
- Concepto Apoyo. Nombre del Concepto de Apoyo por el que se realiza

la Solicitud de Apoyo. Seleccione una opción del listado que el Sistema despliega.

| Filtros Opcionales     |                      |                    |
|------------------------|----------------------|--------------------|
| Delegación*:           | Distrito:            | CADER:             |
| SELECCIONE UNA OPCIÓN  | SELECCIONAR DISTRITO | SELECCIONAR CADER  |
| Listados:              | Nombre:              | CURP/RFC:          |
| SELECCIONAR LISTADO    |                      | ICURP/RFC          |
| Acuse Estatal:         | Concepto Apoyo:      |                    |
| <b>J</b> ACUSE ESTATAL |                      | Listar Solicitudes |
|                        |                      |                    |

Figura 5. Filtros Opcionales.

Nota: todos los campos marcados con un asterisco (\*) son obligatorios.

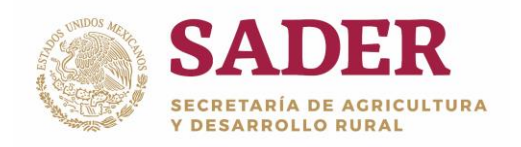

Se habilita la subsección **Datos de la Autorización,** los cuales corresponden a los compromisos de apoyo del Componente, para algunos Componentes se muestran tres campos: **número de acuerdo, fecha de acuerdo** y **Observaciones,** mientras que para otros sólo se visualiza el de Observaciones, ingrese la información, Figura 6.

| Datos de la autorización |                   |                |  |
|--------------------------|-------------------|----------------|--|
| Número de acuerdo:       | Fecha de acuerdo: | Observaciones: |  |
| INÚMERO ACUERDO          | 2018/08/07        |                |  |
|                          |                   |                |  |

Figura 6. Datos de la autorización

Nota: es necesario que ingrese el Número de Acuerdo.

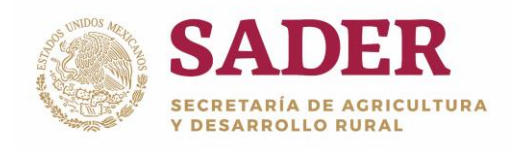

### Paso 2. Autorización por Parcialidades

En la subsección de **Indicadores/Cantidades Disponibles,** se muestra el listado de las opciones de **origen del recurso** con la siguiente información, Figura 7:

- **Tipo.** Se refiere al origen del recurso, es decir al tipo de presupuesto con el que se autoriza y pagará el incentivo de apoyo, pude ser a través de Ampliación, Convenido y/o Reprogramación, etc.
- Monte Federal. Cantidad disponible del presupuesto Federal.
- Monto Estatal. Cantidad disponible del presupuesto Estatal.
- Monto de Interés. Cantidad disponible del presupuesto por intereses.
- Monto Total. Suma del monto Federal, Estatal y de interés.

| Indica<br>Busca | adores / Cantidades Dispo | onibles       |                 | 1             | Mostrar 10 ▼ registros |
|-----------------|---------------------------|---------------|-----------------|---------------|------------------------|
|                 | Tipo 👙                    | Monto Federal | Monto Estatal 👙 | Monto Interés | Monto Total 🔶          |
| ۲               | Ampliacion                | 0.00          | 0.00            | 950,000.00    | 950,000.00             |
|                 | Convenido                 | 83,292,200.00 | 20,823,050.00   | 0.00          | 104,115,250.00         |
|                 | Reprogramacion            | 0.00          | 0.00            | 0.00          | 0.00                   |
| 3 re            | egistros                  | 1             |                 |               | Anterior 1 Siguiente   |

Figura 7. Indicadores/Cantidades disponibles.

Notas: el tipo de origen del recurso varía dependiendo del Componente.

Es necesario que seleccione al menos un monto para procesar.

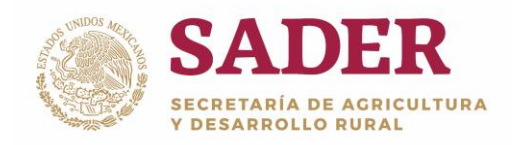

Elija el campo de selección orrespondiente, el sistema marca en color azul los datos escogidos, Figura 8, Figura 9 y Figura 10.

| Indicad | dores / Cantidad | les Disponibles |               |               |                      |
|---------|------------------|-----------------|---------------|---------------|----------------------|
| Buscar  | r:               |                 |               | Mostra        | ar 10 • registros    |
|         | Тіро 🔶           | Monto Federal 🍦 | Monto Estatal | Monto Interés | Monto Total          |
| ۲       | Convenido        | 44,093,696.00   | 11,024,549.00 | 0.00          | 55,118,245.00        |
| regi    | istros           |                 |               |               | Anterior 1 Siguiente |

Figura 8. Convenido.

| Indica | dores / Cantida | des Disponibles |      |               |               |                     |
|--------|-----------------|-----------------|------|---------------|---------------|---------------------|
| Busca  | r:              |                 |      |               |               |                     |
|        | Tipo 🍦          | Monto Federal   |      | Monto Estatal | Monto Interés | Monto Total         |
| ۲      | Ampliacion      |                 | 0.00 | 0.00          | 950,000.00    | 950,000.00          |
| regis  | stros           |                 |      |               | A             | nterior 1 Siguiente |

Figura 9. Ampliación.

| Indicad | lores / Cantidade | es Disponibles   |               |               |                   |
|---------|-------------------|------------------|---------------|---------------|-------------------|
| Buscar: |                   |                  |               | Mostrar       | 10 • registros    |
|         | Тіро 🔶            | Monto Federal  🍦 | Monto Estatal | Monto Interés | Monto Total 🔹 🔶   |
| ۲       | Reprogramacion    | 3,058.40         | 264.60        | 0.00          | 3,323.00          |
| regist  | ros               |                  |               | Ante          | erior 1 Siguiente |

Figura 10. Reprogramación.

Notas: no será posible autorizar un Acuse cuando el monto de Interés este en cero.

El Origen de Recurso: Reprogramación aparece dependiendo del Presupuesto del programa, del Componente o de las solicitudes dictaminadas positivas.

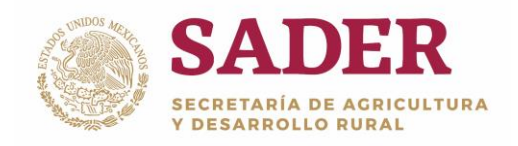

También se visualiza la subsección **Datos a procesar**, donde se muestran las solicitudes disponibles para autorizar, Figura 11.

| Datos | a Procesar                                                                      |                |            |              |            |
|-------|---------------------------------------------------------------------------------|----------------|------------|--------------|------------|
| Busca | r:                                                                              |                | Mostrar    | 100 T re     | gistros    |
| • ‡   | Desc. Concepto                                                                  | A. Federal     | A. Estatal | M. Interés 🔅 | A. Total 👙 |
|       | Acuse: 18-PCEF-INEQM-000002; Nor                                                | mbre: ANGEL N  | OYOLA      |              |            |
|       | INFRAESTRUCTURA Y<br>EQUIPAMIENTO PARA<br>POSTPRODUCCION[REMOLQUE<br>CAMA BAJA] | 15,200.00      | 3,800.00   | 0.00         | 19,000.00  |
| 0     | MAQUINARIA Y EQUIPO<br>AUXILIAR AGRÍCOLA[RASTRA]                                | 18,800.00      | 4,700.00   | 0.00         | 23,500.00  |
|       | MAQUINARIA Y EQUIPO<br>AUXILIAR AGRÍCOLA[ARADO]                                 | 24,000.00      | 6,000.00   | 0.00         | 30,000.00  |
| · - / | Acuse: 18-PCEF-INEQM-000003 ; No                                                | mbre: OLEGACIO | JIMENEZ    |              |            |
|       | INFRAESTRUCTURA Y<br>EQUIPAMIENTO PARA LA<br>PRODUCCIÓN<br>PRIMARIA[ASPERSORA]  | 19,200.00      | 4,800.00   | 0.00         | 24,000.00  |
| ٥     | MAQUINARIA Y EQUIPO<br>AUXILIAR<br>AGRÍCOLA[SEMBRADORA]                         | 36,000.00      | 9,000.00   | 0.00         | 45,000.00  |
|       | Acuse: 18-PCEF-INEQM-000004 ; No                                                | mbre: MA. RODF | RIGUEZ     |              |            |
| 8     | INFRAESTRUCTURA Y<br>EQUIPAMIENTO PARA<br>POSTPRODUCCIONIREMOLQUE               | 38,000.00      | 9,500.00   | 0.00         | 47,500.00  |

Figura 11. Datos a Procesar.

Con los **botones** de ayuda seleccione administre las solicitudes por autorizar, Figura 12:

- Botón 上 : traslada las solicitudes seleccionadas para ser autorizadas.
- Botón : traslada todas las solicitudes disponibles para ser autorizadas.
- Botón : regresa las solicitudes seleccionadas que no serán autorizadas.
- Botón 🔄 : regresa todas las solicitudes disponibles que no serán

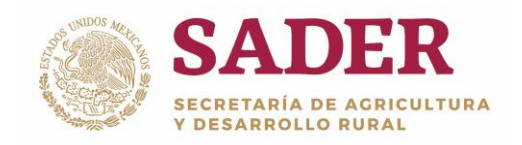

autorizadas.

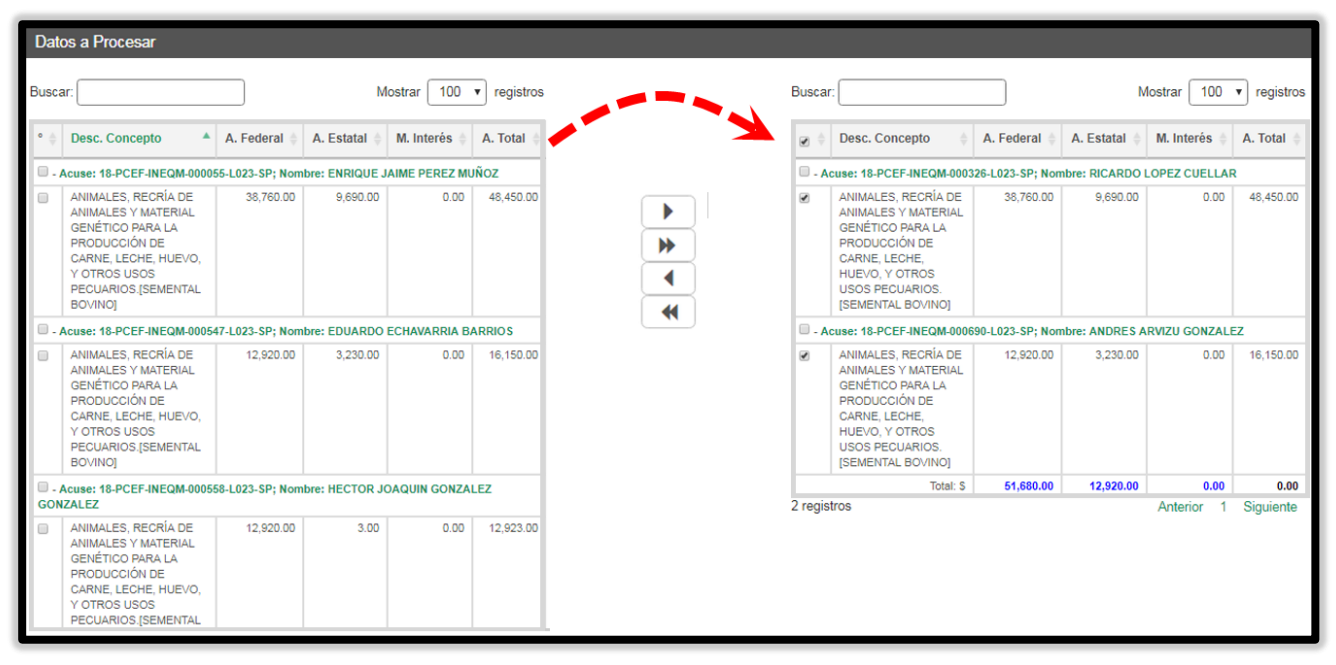

Figura 12. Selección de Solicitudes para autorizar.

Nota: utilizar el campo: Buscar para agilizar la búsqueda del Acuse de la Solicitud.

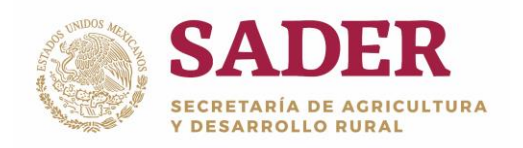

El **Total de Apoyo Federal (A. Federal)** de las solicitudes seleccionadas no deberá exceder el **Monto Total del Tipo** de origen del recurso disponible, de lo contrario el sistema no permite continuar con el proceso de autorización, Figura 13.

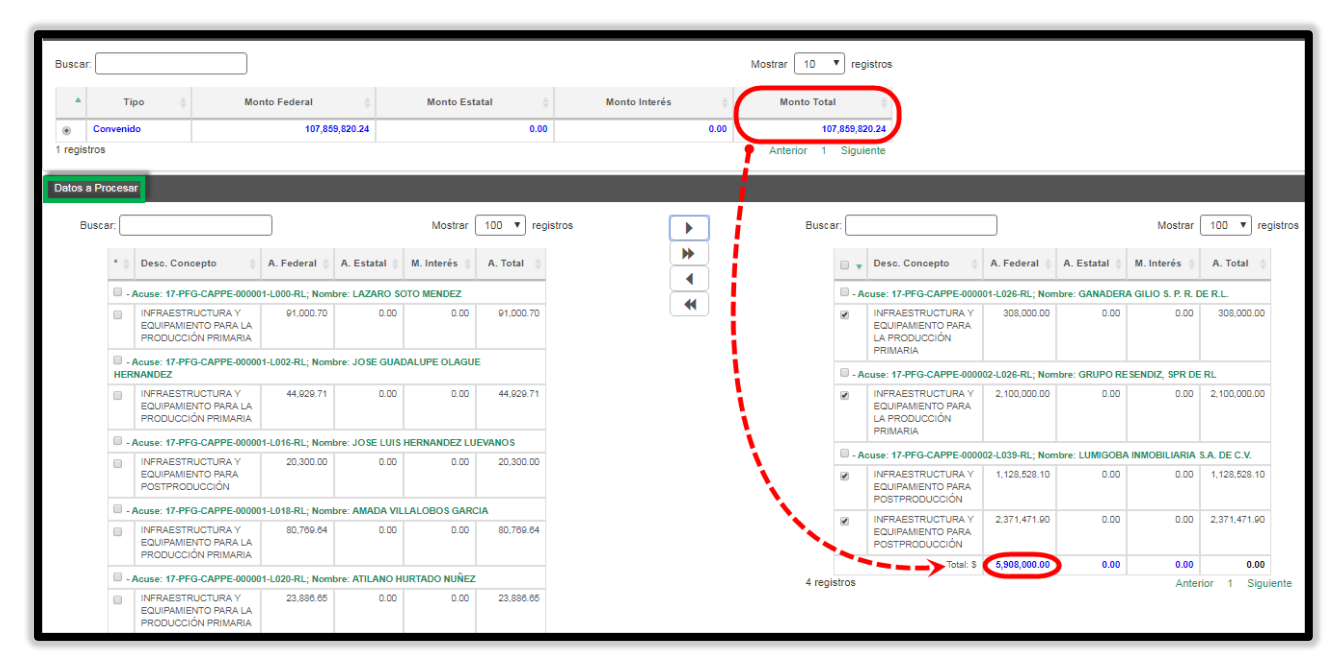

Figura 13. Monto Federal-Monto del Presupuesto.

Posteriormente de clic en Autorizar Solicitud(s), Figura 14.

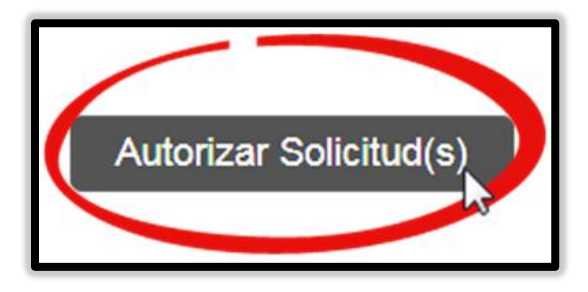

Figura 14. Botón para autorizar solicitud(s).

SADER SECRETARÍA DE AGRICULTURA Y DESARROLLO RURAL

Autorización de Solicitudes

DGTIC-1-4-1-DO-MU

En seguida se despliega el mensaje de confirmación **Proceso de Autorización Finalizado,** con el detalle de los Montos Totales (Federal/Estatal)/Interés) correspondientes al origen del recurso con la que se autorizó la(s) solicitud(es), de clic en el botón **Aceptar,** Figura 15 y Figura 16:

- Número de solicitudes procesadas. Indica el número de solicitudes que se autorizaron.
- Monto total Federal. Cantidad Federal de incentivo que se otorga.
- Monto total Estatal. Cantidad Estatal de incentivo que se otorga.
- Monto Total de Interés. Cantidad de incentivo que se otorga.
- Monto total. Sumatoria del incentivo que se otorga.

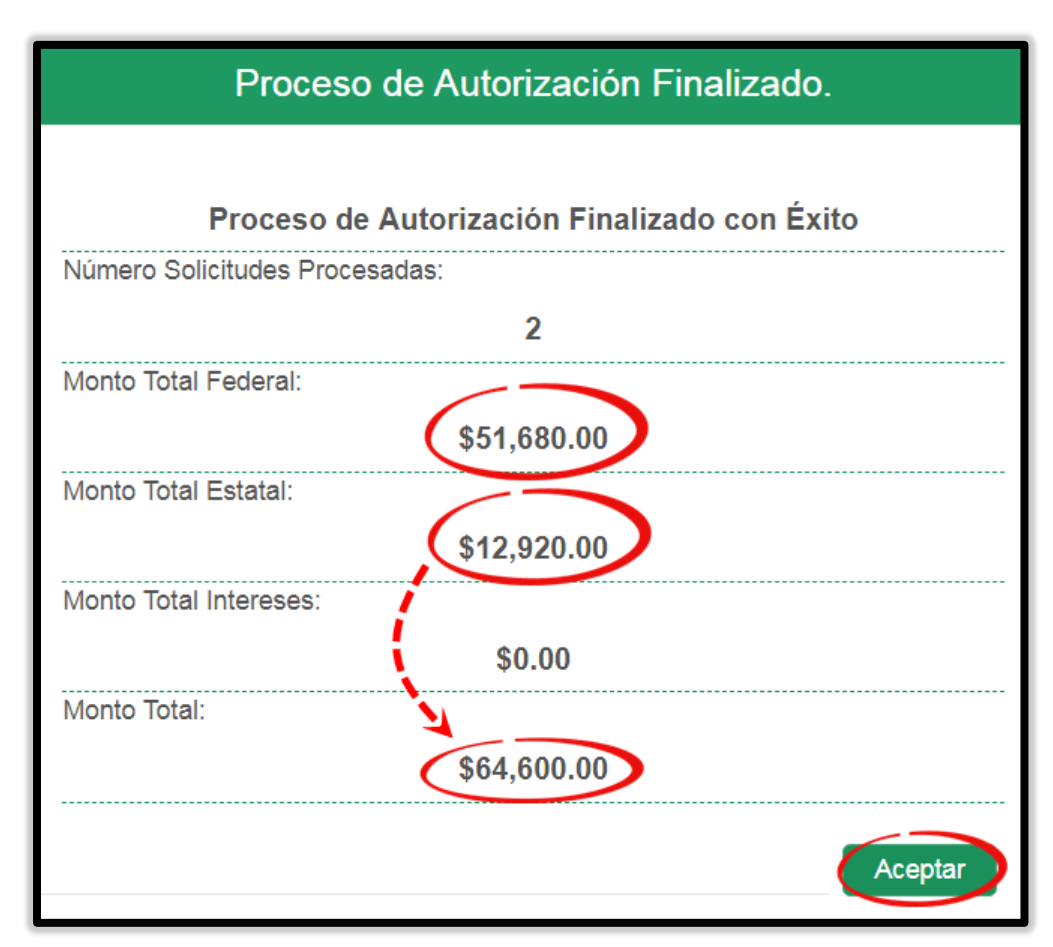

Figura 15. Proceso de Autorización Finalizado/Convenido/Reprogramación.

Dirección General de Tecnologías de la Información y Comunicaciones Dirección de Tecnologías de la Información

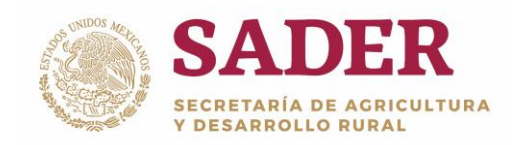

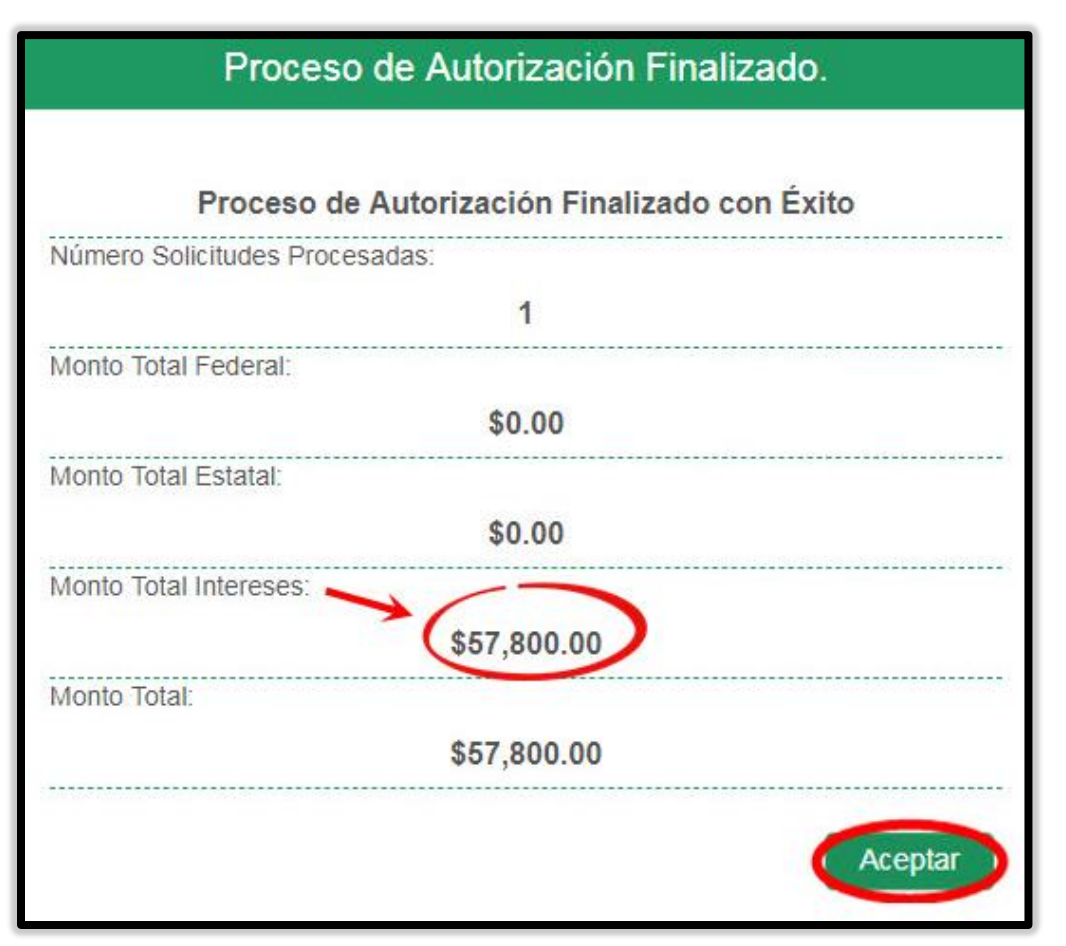

Figura 16. Proceso de Autorización Finalizado/Ampliación.

Para finalizar con el proceso de **Autorización de Solicitudes** de clic en **Aceptar.** 

Nota: posteriormente, para algunos Componentes, el sistema muestra en color verde aquellas solicitudes que tienen más de dos orígenes de recursos.